## УСТАНОВКА И ЗАПУСК ПРОГРАММНОГО ОБЕСПЕЧЕНИЯ

Для работы программного обеспечения необходимо:

- персональный компьютер с процессором Pentium 100 Mhz или более мощным;
- 65Mb RAM;
- PCI Video Card (1Mb VRAM);
- монитор, поддерживающий режим (800х600);
- клавиатура;
- мышь;
- операционная система MS Windows 9х, ME, NT, 2000, XP, Vista;
- MS Internet Explorer 4.0 или более поздний.

Если Вы устанавливаете новую версию программы, то для того, чтобы не потерять данные, рекомендуем Вам следующую последовательность действий:

- создать резервную копию файла базы данных «OpUch.mdb» из папки «ПУТЬ/DB», где ПУТЬ – папка, в которой установлена программа,

- удалить старую версию программы при помощи средств Windows («Панель управления. Установка и удаление программ»),

- установить программу, как описано ниже,

- после завершения установки восстановить файл «OpUch.mdb» из резервной копии в папку «ПУТЬ/DB», где ПУТЬ – папка, в которой будет установлена программа.

<u>Установка программного обеспечения, загруженного с сайта</u> http://www.vniiht.ru/, раздел «Система учета и контроля PB и PAO», пункт «Программа ввода оперативных данных» (файл OpUchSetup.zip):

1. Создать на жестком диске папку, разархивировать в нее файл OpUchSetup.zip и запустить

из этой папки программу установки 🖭 SETUP.EXE.

Например. На жестком диске надо создать папку C:\OpUch, разархивировать в нее файл OpUchSetup.zip, затем войти в папку C:\OpUch и запустить программу SETUP.EXE.

## Установка программного обеспечения с компакт диска:

1. Создать на жестком диске папку, скопировать/разархивировать в нее установочный пакет. Запустить программу SETUP.EXE.

## Установка программного обеспечения с установочных дискет:

1. Запустить программу SETUP.EXE и затем по запросу программы установки заменять дискеты.

Программа установки рекомендует закрыть работающие приложения и только после этого продолжить установку. В процессе установки надо ответить на вопросы программы, что не должно вызвать затруднений.

Чтобы задать папку, в которую будет установлена программа, отличную от предложенной по умолчанию программой установки, надо нажать кнопку «Изменить каталог» (рис.1.).

| 🛃 Оперативный учет РВ и РАО (приказ №600) Setup                                                             |       |                  |  |  |  |
|----------------------------------------------------------------------------------------------------|-------|------------------|--|--|--|
| Нажмите эту клавишу для установки программы Оперативный<br>учет РВ и РАО (приказ №600) в выбранный Каталог. |       |                  |  |  |  |
| – Каталог для размещения программы:                                                                         |       |                  |  |  |  |
| C:\Program Files\CГУК РВ и РАО\Оперативный учет РВ и РАО\                                                   |       | Изменить Каталог |  |  |  |
|                                                                                                    | Выход |                  |  |  |  |

Рис. 1.

В окне «Задание Каталога» (рис.2.) папка, в которой будет установлена программа, задается 2-мя способами:

- ввод строки вручную в окне Путь,
- выбор в окнах Диски и Каталоги.

| 🛃 Задание Каталога                                     | ×      |  |  |  |
|--------------------------------------------------------|--------|--|--|--|
| Введите или выберите Каталог для размещения программы. |        |  |  |  |
| Путь:                                                  |        |  |  |  |
| c:\Program Files\OPER                                  |        |  |  |  |
| Каталоги:                                              |        |  |  |  |
| 🔁 c:\                                                  | ОК     |  |  |  |
| 🔄 🔁 Program Files                                      |        |  |  |  |
|                                                        | Отмена |  |  |  |
| Диски:                                                 |        |  |  |  |
| 🖃 c: 💌                                                 |        |  |  |  |

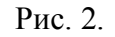

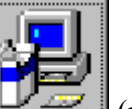

Для продолжения установки предлагается нажать кнопку с рисунком (рис.1). При успешной установке программа выдает сообщение

## « Установка Оперативный учет РВ и РАО завершена успешно ».

Для выполнения программы необходимо запустить файл Oper.exe, который находится в папке (каталоге), заданной Вами при установке программы. Для запуска программы на выполнение:

1. Найдите на рабочем столе компьютера значок *С* «Оперативный учет РВ и РАО (пр.600)» и запустите программу, дважды щелкнув на значке левой кнопкой мыши.

Если значок «Оперативный учет РВ и РАО» не создался на рабочем столе:

- 1. Нажмите кнопку «ПУСК». Выберите элемент списка «ПРОГРАММЫ». В открывшемся списке подведите мышь к элементу списка «СГУК РВ и РАО» и далее «Оперативный учет РВ и РАО». В следующем открывшемся списке подведите курсор мыши к элементу «Оперативный учет РВ и РАО (приказ №600)» и щелкните правой кнопкой мыши.
- 2. Выберите в появившемся списке «Отправить» и затем «Рабочий стол (создать ярлык)».
- 3. Найдите на рабочем столе компьютера значок 🥌 «Оперативный учет РВ и РАО (пр.600)» и запустите программу, дважды щелкнув на значке левой кнопкой мыши.

Если пользователь программы не имеет прав администратора, то в операционной системе **Windows 7** следует устанавливать программу в папку, к которой пользователь будет иметь право полного доступа.

При установке программы в операционной системе **Windows 7** могут выдаваться сообщения о нарушении доступа при копировании файлов. Следует действовать в соответствии с рисунком 3.

| Оператив                                                                                                    | Оперативный учет РВ и РАО (приказ №600) Setup                             |                 |                   |  |  |
|----------------------------------------------------------------------------------------------------|---------------------------------------------------------------------------|-----------------|-------------------|--|--|
| <u> </u>                                                                                                    | C:\Windows\System32\VBAJet32.dll<br>Нарушен доступ при копировании файла. |                 |                   |  |  |
|                                                                                                    | Пр <u>е</u> рвать                                                         | По <u>в</u> тор | <u>Пропустить</u> |  |  |
| Оперативный учет РВ и РАО (приказ №600) Setup                                                                                                    |                                                                           |                 |                   |  |  |
| С:\Windows\System32\VBAJet32.dll<br>Нарушен доступ при копировании файла.<br>Если Вы проигнорируете ошибку копирования, файл не<br>будет скопирован. Программа, возможно, не будет<br>работать корректно. Игнорировать ошибку?<br><u>Д</u> а <u>Н</u> ет |                                                                           |                 |                   |  |  |
| Оперативный учет РВ и РАО (приказ №600) Setup                                                                                                    |                                                                           |                 |                   |  |  |
| An error occurred while registering the file 'C:\Program Files   (x86)\Common Files\microsoft shared\DAO\DAO350.DLL'   Прервать Повтор                                                                                                    |                                                                           |                 |                   |  |  |

Рис.3